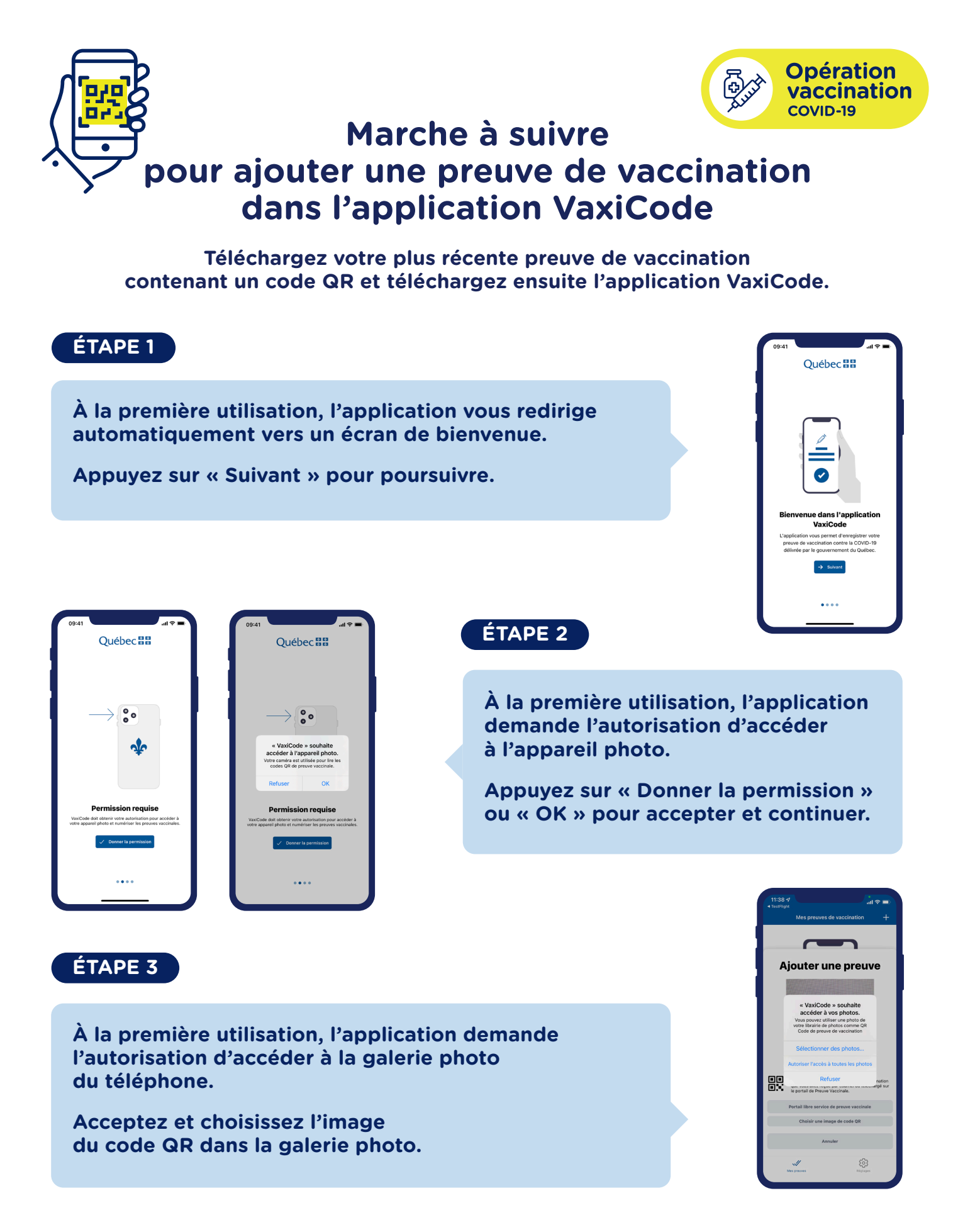

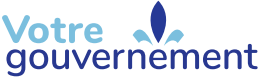

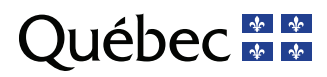

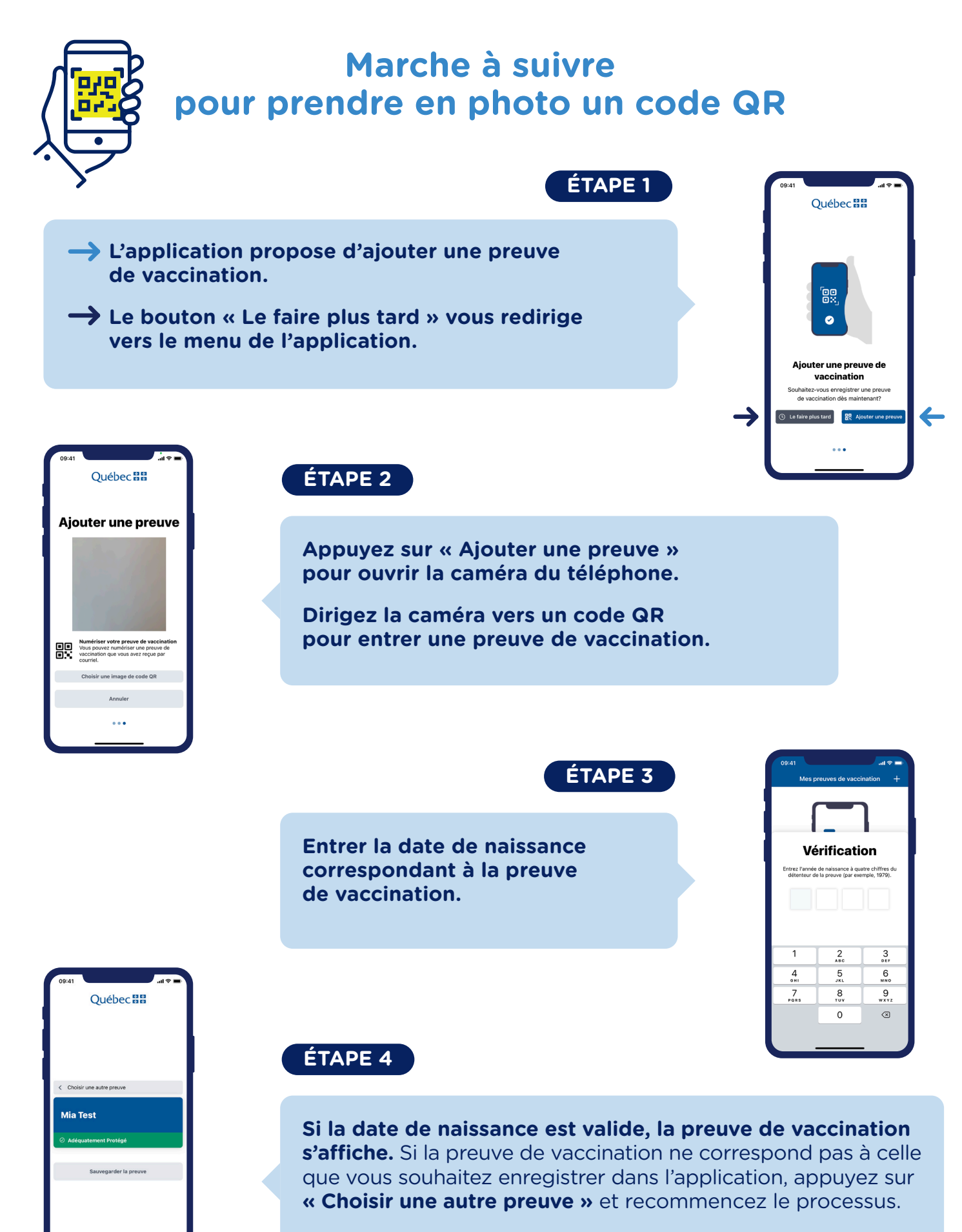

...

Si elle correspond, appuyez sur « Sauvegarder la preuve ».

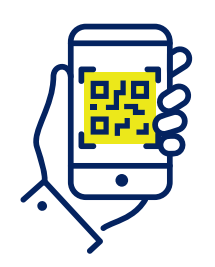

## ÉTAPE 5

L'application vous redirige automatiquement vers la liste des preuves de vaccination enregistrées.

Pour enregistrer une nouvelle preuve, appuyer sur le « + » en haut de l'écran, à droite.

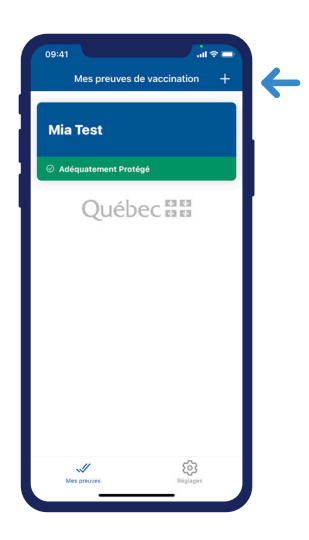

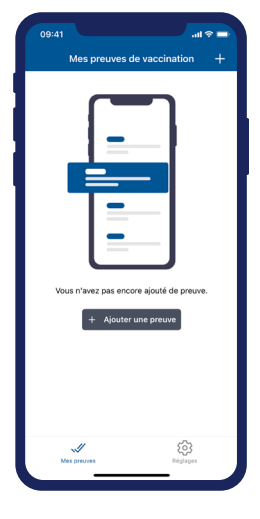

### ÉTAPE 6

Si aucune preuve n'est encore enregistrée, appuyez sur le bouton « + Ajouter une preuve » ou sur le « + » en haut de l'écran, à droite.

## ÉTAPE 7

Si la preuve de vaccination est valide, un écran bandeau s'affiche avec le nom de l'utilisateur.

Si la preuve de vaccination n'est pas valide, un bandeau rouge s'affiche avec le nom de l'utilisateur.

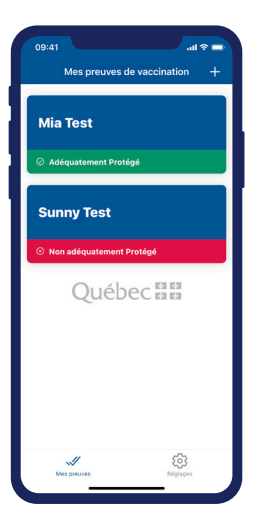

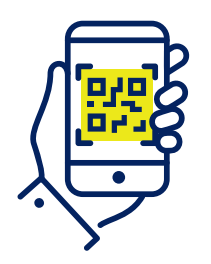

# Marche à suivre pour un code QR enregistré dans les images de votre téléphone

### ÉTAPE 1

Pour ajouter une preuve de vaccination depuis une image existante sur votre téléphone, appuyez sur « Choisir une image de code QR ».

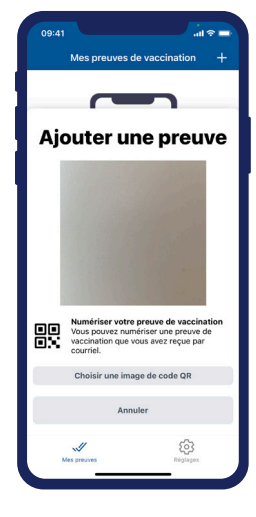

| Preuve d'immunisation<br>contre la COVID-19 | et Services sociaux<br>Québec 🖬 🖬 |
|---------------------------------------------|-----------------------------------|
| MIA TEST                                    |                                   |
|                                             |                                   |
| Mes preuves                                 | Róplages                          |

.al 🕆 🗖

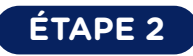

Choisir l'image de code QR à partir de vos photos.

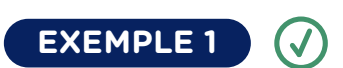

Exemple d'une preuve vaccinale valide.

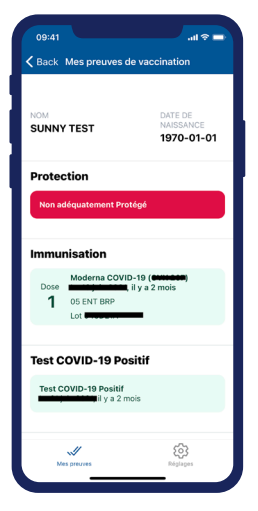

Québec 🖁 🛣

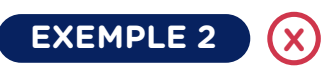

Exemple d'une preuve vaccinale non valide.

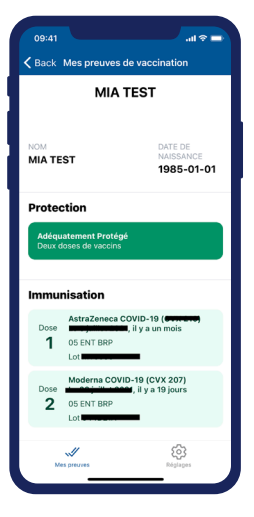

21-279-102W